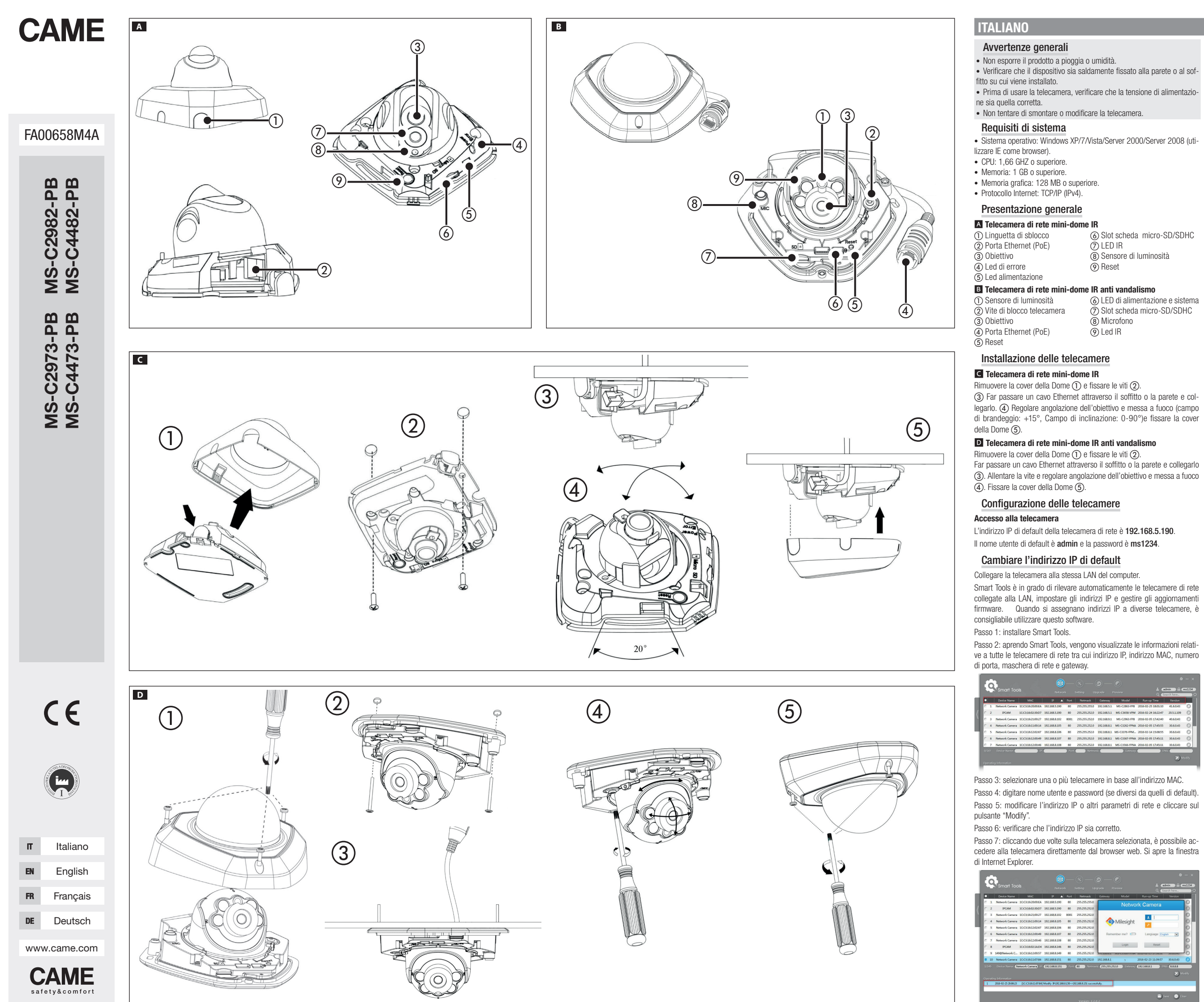

FA00658M4A - ver. 1 - 04/2017

Accesso alla telecamera mediante browser web

La telecamera può essere utilizzata con i sistemi operativi più diffusi. I browser raccomandati sono Internet Explorer/Firefox/Chrome/Safari.

### Accesso tramite il browser Internet Explorer

Passo 1: aprire il browser Internet Explorer e inserire l'indirizzo IP della telecamera.

Passo 2: inserire nome utente e password e cliccare su "Login".

Nota: il nome utente di default è "admin" e la password è "ms1234". Passo 3: al primo accesso al dispositivo, il browser invita a installare il plugin: cliccare su

### "Click here to download and install controls manually".

Seguire le istruzioni per installare il plugin; al termine, si apre una finestra simile a quella illustrata nella figura.

|      | MsActiveX has been successfully<br>installed! |  |
|------|-----------------------------------------------|--|
| 0000 | Click Finish to complete the installation.    |  |
| ~    | Finish                                        |  |

Se si utilizza Internet Explorer 9 (o successive versioni), è consigliabile aggiungere all'elenco dei siti attendibili il link alla telecamera Milesight. Procedere come seque:

Passo 1: lanciare Internet Explorer 9 (o successive versioni); selezionare "Strumenti" -> "Opzioni Internet".

|                          | Diank Page                       | ~              | 00 20 10 |
|--------------------------|----------------------------------|----------------|----------|
| File Edit View Favorites | Tools Help                       |                |          |
|                          | Delete browsing history          | Ctrl+Shift+Del | 1 1      |
|                          | InPrivate Browsing               | Ctrl+Shift+P   |          |
|                          | Tracking Protection              |                |          |
|                          | ActiveX Filtering                |                |          |
|                          | Diagnose connection problems     |                |          |
|                          | Reopen last browsing session     |                |          |
|                          |                                  |                |          |
|                          | Blog This in Windows Live Writer |                |          |
|                          | Internet options                 |                |          |

Passo 2: alla sezione "Sicurezza" aggiungere ai siti attendibili l'indirizzo IP della telecamera.

| eneral Security Privacy Content Connections P<br>Select a zone to view or change security settings.                                                                                        | Traysens Advanced                                                                                                    |
|----------------------------------------------------------------------------------------------------|----------------------------------------------------------------------------------------------------|
| Internet Local intranet Trusted sites Res<br>Trusted sites<br>Tris zone contains websites that you<br>trust not to danage your computer or<br>your files.<br>Tru how websites in this zone | Vau can add and remove websites from this zone. All websites<br>this zone will use the zone's security settings.<br>Add this website to the zone:                                                                                                    |
| Security level for this zone<br>Allowed levels for this zone: Al<br>Hedium<br>Prompts before downloading potents<br>content<br>- Unsigned ActiveX controls will not be                     | Uter dealer:         Image: Constraint of the constraint of the constr |
| Enable Protected Mode (requires restarting Ir<br>Custom level<br>Reset al zones                                                                                                    | Glose                                                                                                    |

Passo 3: inserire l'indirizzo IP nel browser. Dopo avere inserito username e password sulla maschera di accesso alla telecamera, l'utente è autorizzato a visualizzare le immagini acquisite dalla telecamera.

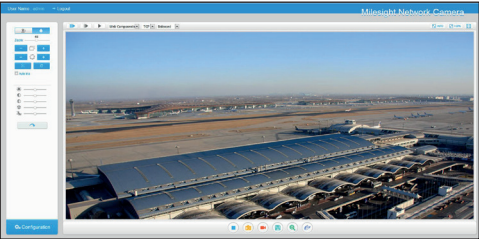

Nota: i browser attualmente supportati sono Internet Explorer 9 (o superiore)/Firefox/Chrome/Safari.

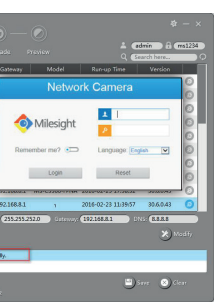

Il prodotto è conforme alle direttive di riferimento vigenti.

Dismissione e smaltimento. Non disperdere nell'ambiente l'imballaggio e il dispositivo alla fine del ciclo di vita, ma smaltirli seguendo le norme vigenti nel paese di utilizzo del prodotto. I componenti riciclabili riportano simbolo e sigla del materiale. I DATI E LE INFORMAZIONI INDICATE IN QUESTO MANUALE SONO DA RITENERSI SUSCETTI-BILI DI MODIFICA IN QUALSIASI MOMENTO E SENZA OBBLIGO DI PREAVVISO. LE MISURE, SE NON DIVERSAMENTE INDICATO, SONO IN MILLIMETRI.

(6) Slot scheda micro-SD/SDHC ) LED IR 8 Sensore di luminosità (9) Reset

6 LED di alimentazione e sistema (7) Slot scheda micro-SD/SDHC Microfono (9) Led IR

# ENGLISH

### General Precautions

· Do not expose the product to rain or dampness. · Check that the device is securely attached to the wall or ceiling on

## which it is installed

• Before using the camera, check that the power supply voltage is the correct one.

• Do not try to take apart or change the video camera.

### System requirements

Operating system: Windows XP/7/Vista/Server 2000/Server 2008 (use

- Internet Explorer as browser). CPU: 1.66 GHZ or higher.
- · Memory: 1 GB or higher.
- Graphic memory: 128 MB or higher.
- Internet Protocol: TCP/IP (IPv4)

## General introduction

#### 

| A Mini-dome IK network came       | era                     |
|-----------------------------------|-------------------------|
| <ol> <li>Unlocking tab</li> </ol> | Micro-SD/SDHC card slot |
| (2) Ethernet port (PoE)           | (7) IR LED              |
| ③ Lens                            | Rrightnass sansor       |
| (4) Error LED                     | O Digitaless sensor     |
| S Power supply LED                | (9) Reset               |
| B Mini-dome IR anti-vandal ne     | etwork camera           |

| <ol> <li>Brightness sensor</li> </ol>                      | 6 Power supply and system LEE |
|------------------------------------------------------------|-------------------------------|
| ② Camera locking screw                                     | ⑦ Micro-SD/SDHC card slot     |
| <ul><li>(3) Lens</li><li>(4) Ethernet port (PoE)</li></ul> | (8) Microphone                |
| (5) Reset                                                  | (9) IR LED                    |

# Installation of video cameras

### C Mini-dome IR network camera

Remove the cover of the Dome (1) and fasten the screws (2). (3) Pass an Ethernet cable through the ceiling or wall and connect it. (4) Adjust the angle of the lens and focus (swivel field: +15°, Tilt field: 0-90°) and attach the cover of the Dome (5).

### D Mini-dome IR anti-vandal network camera

Remove the cover of the Dome (1) and fasten the screws (2). Pass an Ethernet cable through the ceiling or wall and connect it (3). Loosen the screw and adjust the angle of the lens and focus (4). Attach the cover of the Dome (5).

## **Camera settings**

#### Access to the camera

The network camera's default IP address is 192,168,5,190 The default user name is admin and the password is ms1234.

### Changing default IP address

Connect the camera to the same LAN as the computer. Smart Tools can automatically detect the network cameras connected to the LAN, set the IP addresses and manage firmware updates. When IP address are assigned to different cameras, it is recommended that this software be used.

Step 1: install Smart Tools

Step 2: open Smart Tools and the information relating to all the network cameras will be displayed, including IP address, MAC address, port number, network mask and gateway.

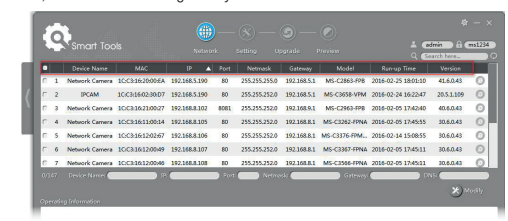

Step 3: select one or more cameras according to MAC address. Step 4: key in the user name and password (if different from default settings)

Step 5: change the IP address or other network parameters and click the "Modify" button.

Step 6: check that the IP address is correct.

Step 7: double-click on the camera selected to access the camera directly from the web browser. The Internet Explorer window opens

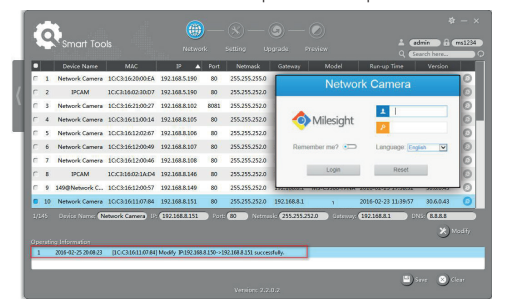

### Access to camera via web browser

The camera can be used with the most popular operating systems. The browsers recommended are Internet Explorer/Firefox/Chrome/Safari. Access via Internet Explorer

Step 1: open Internet Explorer and enter the camera's IP address. Step 2: enter user name and password and click on "Login".

Note: the default user name is "admin" and the password is "ms1234".

Step 3: on first accessing the device, the browser invites you to install the plugin; click on

"Click here to download and install controls manually". Follow the instructions on how to install the plugin: when finished, a win-

# dow opens similar to the one shown in the screenshot.

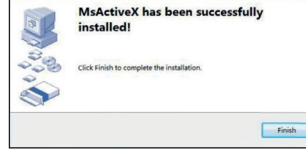

If using Internet Explorer 9 (or later versions), it is advisable to add the link to the Milesight video camera to the list of trusted sites. Proceed as follows:

Step 1: launch Internet Explorer 9 (or later versions); select "Tools" --> "Internet Options"

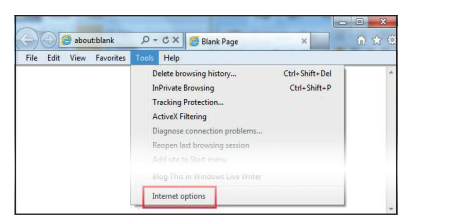

Step 2: in the "Security" section add the camera's IP address to the trust ed sites.

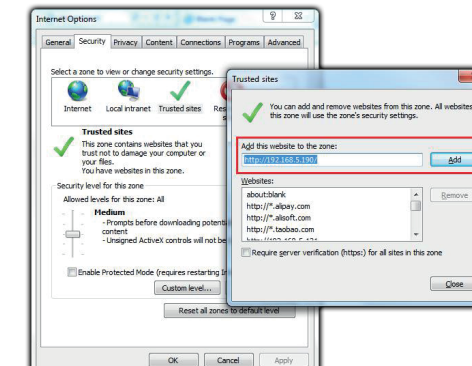

Step 3: enter the IP address into the browser. After entering username and password on the camera access mask, the user is authorised to view the images acquired by the camera.

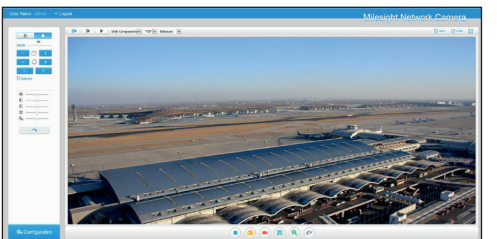

Note: browsers currently supported are Internet Explorer 9 (or above)/Firefox/Chrome/Safari.

The product complies with the relevant directives in force.

material's ID marker.

Decommissioning and disposal. Dispose of the packaging and the device responsibly at the end of its life cycle, in compliance

with the laws in force in the country where the product is used.

The recyclable components are marked with a symbol and the

THE DATA AND INFORMATION SHOWN IN THIS MANUAL ARE TO BE CONSIDERED AS SUB-

JECT TO CHANGE AT ANY TIME AND WITHOUT THE NEED FOR ANY ADVANCE WARNING MEASUREMENTS, UNLESS OTHERWISE INDICATED, ARE IN MILLIMETRES.

le bouton « Modify » Phase 6 : s'assurer que l'adresse IP est bien correcte.

FRANCAIS

correcte.

Instructions générales

(utiliser IE comme navigateur).

CPU : 1,66 GHZ ou supérieure.

· Mémoire : 1 GB ou supérieure.

• Protocole Internet : TCP/IP (IPv4)

Présentation générale

A Caméra réseau mini-dôme IR

(1) Languette de déblocage

(2) Port Ethernet (PoF)

(5) Led d'alimentation

Capteur de luminosité

(2) Vis de blocage caméra

Installation des caméras

C Caméra réseau mini-dôme IR

Enlever le couvercle du dôme (1) et fixer les vis (2).

D Caméra réseau mini-dôme IR anti-vandalisme

Enlever le couvercle du dôme (1) et fixer les vis (2).

mise au point ④. Fixer le couvercle du dôme ⑤.

Modifier l'adresse IP par défaut

pour attribuer des adresses IP à différentes caméras

MAC. le numéro de port, masque de réseau et passerelle

Phase 1 · installer Smart Tools

0

par défaut).

Configuration des caméras

Port Ethernet (PoE)

(5) Remise à zéro

Objectif

Objectif

du dôme (5)

Accès à la caméra

Remov

(4) Led d'erreur

Mémoire graphique : 128 MB ou supérieure.

· Ne pas exposer la caméra à la pluie ou à l'humidité.

• Ne pas tenter de démonter ou de modifier la caméra.

Caractéristiques requises du système

B Caméra réseau mini-dôme IR anti-vandalisme

· Contrôler que le dispositif est solidement fixé au mur ou au plafond.

Avant d'utiliser la caméra, s'assurer que la tension d'alimentation est

Système d'exploitation : Windows XP/7/Vista/Server 2000/Server 2008

SDHC

SDHC

Micro

(9) Led IR

(3) Faire passer un câble Ethernet à travers le plafond ou le mur et le

brancher. ④ Régler l'angle de vue de l'objectif et la mise au point (champ

panoramique : +15°, champ d'inclinaison : 0-90°) et fixer le couvercle

Faire passer un câble Ethernet à travers le plafond ou le mur et le bran-

L'adresse IP par défaut de la caméra réseau est 192.168.5.190

Connecter la caméra au même réseau LAN de l'ordinateur.

Le nom d'utilisateur par défaut est admin et le mot de passe ms1234

Smart Tools est en mesure de détecter automatiquement les caméras

connectées au réseau LAN, de configurer les adresses IP et de gérer les

mises à jour du firmware. Il est conseillé de toujours utiliser ce logiciel

Phase 2 : Smart Tools visualise, à son lancement, les informations

concernant toutes les caméras réseau, à savoir l'adresse IP. l'adresse

15.252.0 192.168.8.1 MS-C3262-#

(7) I FD IR

6 Logement carte micro-SD/

(6) I FD d'alimentation et système

(7) Logement carte micro-SD/

(8) Capteur de luminosité

(9) Remise à zéro

Phase 7 : cliquer deux fois sur la caméra sélectionnée pour accéder à la caméra directement via le navigateur Web. La fenêtre d'Internet Explorer s'ouvre.

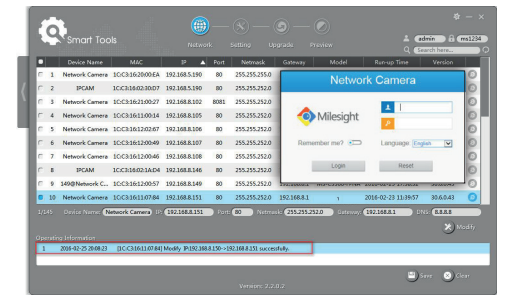

## Accès à la caméra via le navigateur Web

La caméra est compatible avec les systèmes d'exploitation les plus répandus. Les navigateurs recommandés sont Internet Explorer/Firefox/ Chrome/Safari

#### Accès via le navigateur Internet Explorer

Phase 1 : ouvrir le navigateur Internet Explorer et entrer l'adresse IP de la caméra

Phase 2 : saisir le nom d'utilisateur et le mot de passe puis cliquer sur « Loain ».

#### Remarque : le nom d'utilisateur par défaut est « admin » et le mot de passe « ms1234 »

Phase 3 : au premier accès au dispositif, le navigateur invite à installer le module d'extension ; cliquer sur

## « Click here to download and install controls manually ».

Suivre les instructions pour installer le module d'extension · la figure illustre la fenêtre qui s'ouvre au terme des opérations.

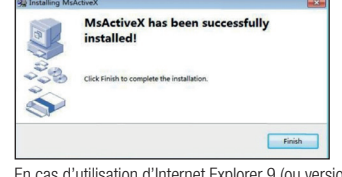

En cas d'utilisation d'Internet Explorer 9 (ou versions supérieures), il convient d'aiouter à la liste des sites sûrs le lien à la caméra Milesight. Effectuer les opérations suivantes : Phase 1 : lancer Internet Explorer 9 (ou versions supérieures) ; sélectionner « Outils » -> « Options Internet »

cher (3). Desserrer la vis et régler l'angle de vue de l'objectif ainsi que la Phase 2 : à la section « Sécurité », ajouter aux sites sûrs l'adresse IP de la caméra.

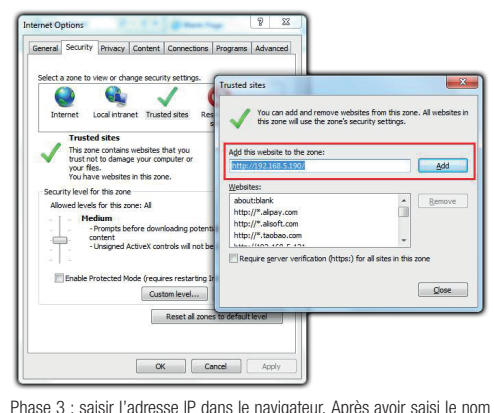

d'utilisateur et le mot de passe dans la zone d'accès à la caméra. l'utilisaeur peut visualiser les images capturées par cette dernière

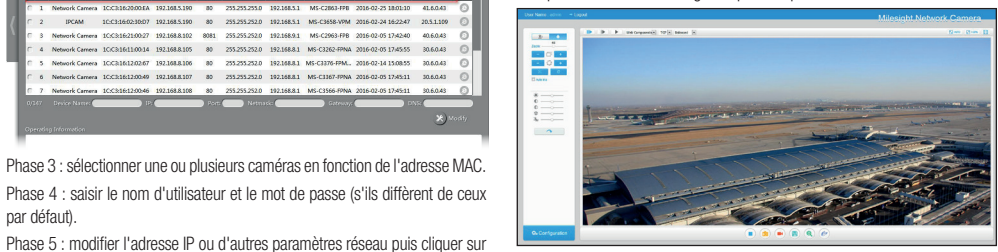

Remarque : les navigateurs actuellement supportés sont Internet Explorer 9 (ou version supérieure)/Firefox/Chrome/Safari,

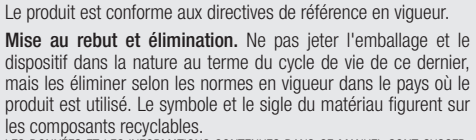

LES DONNÉES ET LES INFORMATIONS CONTENUES DANS CE MANUEL SONT SUSCEP-TIBLES DE SUBIR DES MODIFICATIONS À TOUT MOMENT ET SANS AUCUN PRÉAVIS. LES DIMENSIONS SONT EXPRIMÉES EN MILLIMÈTRES, SAUF INDICATION CONTRAIRE.

## DEUTSCH

#### Allgemeine Hinweise

· Das Gerät vor Regen und Feuchtigkeit schützen. · Kontrollieren, dass das Gerät fest an der Wand oder an der Decke montiert ist

nung entspricht.

· Kamera nicht auseinanderbauen oder verändern.

## Systemanforderungen

Browser festlegen)

- Speicher: 1 GB oder höher

Internetprotokoll: TCP/IP (IPv4).

## Einführung

A Mini Dome IR-Überwachungskamera (6) Slot für Mikro-SD-/SDHC-Kar- Gehäuselasche (2) Ethernet-Port (PoE) (3) Blende ⑦ IR-LED (4) LED-Störungsanzeige (8) Helligkeitssensor (9) Reset (5) Strom-LED IR-Überwachungskamera E Vandalensichere Mini Dome (1) Helliakeitssensor (6) Strom- und System-LFD

2) Sperrschraube 3 Blende (4) Ethernet-Port (PoF)

(5) Reset

## Kamerainstallation

C Mini Dome IR-Überwachungskamera Die Abdeckung der Dome-Kamera entfernen (1) und die Schrauben anziehen (2). (3) Ein Ethernetkabel durch die Decke oder die Wand ziehen und anschließen. (4) Objektiv und Fokus einstellen (Schwenkbereich: +15°, Neigung: 0-90°)und die Abdeckung der Dome Kamera befestigen (5).

# D Vandalensichere Mini Dome IR-Überwachungskamera

Die Abdeckung der Dome-Kamera entfernen (1) und die Schrauben anziehen (2). Ein Ethernetkabel durch die Decke oder die Wand ziehen und anschließen. (3). Die Schraube lösen und das Objektiv und den Fokus einstellen (4). Die Abdeckung der Dome-Kamera befestigen (5).

### Kamerakonfiguration

Kamerazugriff

Die werkseingestellte IP-Adresse der Netzwerkkamera ist 192.168.5.190. Der werkseingestellte Benutzername ist admin und das Passwort ist ms1234.

### Werkseingestellte IP-Adresse ändern

Die Überwachungskamera mit dem LAN-Netzwerk des Computers verbinden. Smart Tools erfasst automatisch die im LAN-Netzwerk eingebundenen Überwachungskameras, stellt die IP-Adressen ein und verwaltet die Aktualisierung der Firmware. Wenn die IP-Adressen mehrerer Überwachungskameras zugewiesen werden sollen, empfehlen wir diese Software zu verwenden.

Schritt 1: Smart Tools installieren

aller vernetzten Überwachungskameras (z.B. IP-Adresse, MAC-Adresse, Port-Nummer Netmask und Gateway) aufgerufen

Schritt 3: eine oder mehrere Überwachungskameras nach ihrer MAC-Adresse auswählen. Schritt 4: den Benutzernamen und das Passwort eingeben (wenn sie nicht der Werkseinstellung entsprechen). Schritt : die IP-Adresse oder andere Netzwerkparameter ändern und auf die Taste "Modify" klicken. Schritt 6: kontrollieren, ob die IP-Adresse Hinweis: Derzeit werden die Browser Internet Explorer 9 (oder höstimmt. Schritt 7: durch Doppelklick auf die gewählte Überwachungsher)/Firefox/Chrome/Safari unterstützt kamera kann man direkt über den Web-Browser auf die Kamera zugreifen. Das Internet Explorer Fenster öffnet sich.

• Vor der Verwendung überprüfen, ob der Netzstrom der Betriebsspan-

Betriebssystem: Windows XP/7/Vista/Server 2000/Server 2008 (IE als

(7) Slot für Mikro-SD-/SD-HC-Karte Mikrofon

IB-I FD

Schritt 2: Nachdem Sie Smart Tools geöffnet haben, werden die Angaben

|        |                | 4 C<br>Q (2)        | arch here  | ms1234 |
|--------|----------------|---------------------|------------|--------|
| ~~?y   | Model          | Run-up Time         | Version    |        |
| 58.5.1 | MS-C2863-FPB   | 2016-02-25 18:01-10 | 41.6.0.43  | 0      |
| 68.5.1 | MS-C3658-VPM   | 2016-02-24 16:22:47 | 20.5.1.109 | 0      |
| 68.9.1 | MS-C2963-FPB   | 2016-02-05 17:42:40 | 40.6.0.43  | 0      |
| 68.8.1 | MS-C3262-FPNA  | 2016-02-05 17:45:55 | 30.6.0.43  | 0      |
| 68.8.1 | MS-C3376-FPML. | 2016-02-14 15:08:55 | 30.6.0.43  | 0      |
| 68.8.1 | MS-C3367-FPNA  | 2016-02-05 17:45:11 | 30.6.0.43  | 0      |
| 68.8.1 | MS-CISEG-FPNA  | 2016-02-05 17:45:11 | 30.6.0.43  | 0      |

|              |              | 4 C<br>Q 62        | dmin 🔒         | ms1234 |
|--------------|--------------|--------------------|----------------|--------|
| 0eway        | Model        | Ran-up Time        | Version        |        |
|              | Network      | Camera             |                | 0      |
| фм           | ilesight     | 1<br>2             |                | 000    |
| Remembe      | r me? 📼      | Language           | v en           | 0      |
|              | Login        | Reset              |                | 0      |
| 168.8.1      | 1 2          | 016-02-23 11/39/57 | 30.6.0.43      | 0      |
| 55.255.252.0 | 🕽 Gateway: 🚹 | 92.168.8.1         | NG <b>REAL</b> | todify |
|              |              |                    |                |        |
|              |              | •                  | inn: 🙁 C       | icar   |

## Kamerazugriff über Web-Browser

Die Überwachungskamera kann mit allen gängigen Betriebssystemen verwendet werden. Empfohlene Browser sind: Internet Explorer/Firefox/ Chrome/Safari

### Zugriff über den Browser Internet Explorer

Schritt 1: Den Browser Internet Explorer öffnen und die IP-Adresse der Überwachungskamera eingeben

Schritt 2: den Benutzernamen und das Passwort eingeben und auf "Login" klicken.

Hinweis: In der Werkseinstellung ist der Benutzername "admin" und das Passwort "ms1234"

Schritt 3: Bei Erstzugriff werden Sie gebeten das Plugin zu installieren; auf "Click here to download and install controls manually" klicken.

Folgen Sie den Anweisungen zur Installation des Plugins; nach der Installation öffnet sich ein Fenster, das dem abgebildeten gleicht.

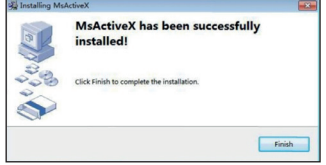

Wenn Sie Internet Explorer 9 (oder höhere) verwenden empfehlen wir im Verzeichnis der vertrauenswürdigen Websites den Link der Telekamera Milesight hinzuzufügen.

Wie folgt vorgehen:

Schritt 1: Internet Explorer 9 (oder höhere Version) starten; wählen Sie "Extras" -> "Internet Optionen"

| 😑 🕘 🏉 about:blank        | ,○ - Ċ X 🏉 Blank Page                                                                                                    | ×                              |  |
|--------------------------|----------------------------------------------------------------------------------------------------|--------------------------------|--|
| File Edit View Favorites | Tools Help                                                                                                    |                                |  |
|                          | Delete browsing history<br>InPrivate Browsing<br>Tracking Protection<br>ActiveX Filtering<br>Diagnose connection problems<br>Reopen last browsing session<br>Add etc of Stert menu | Ctrl+Shift+Del<br>Ctrl+Shift+P |  |
|                          | Blog This in Windows Live Writer                                                                                                    |                                |  |

Schritt 2: Im Bereich "Sicherheit" die IP-Adresse der Überwachungskamera den vertrauenswürdigen Websites hinzufügen

| 🥹 🗣 🗸 🌾                                                                                                    | rusted sites                                                                                                    |             |
|----------------------------------------------------------------------------------------------------|----------------------------------------------------------------------------------------------------|-------------|
| Internet Local Intranet Trusted sites Res<br>Trusted sites<br>This zone contains websites that you<br>trust not to damage your computer or<br>your files.<br>You have websites in this zone.<br>curity level for this zone | Vou can add and remove websites from this:<br>this zone will use the zone's security settings<br>Add this website to the zone:<br>Introv/102/103/103/51100]<br>Websites:<br>Joburthhank | All website |
| Noved evels for the zner: Al                                                                                                    | http://*.alpay.com                                                                                                    | his zone    |
| Prompts before downloading potents     content     -Unsigned ActiveX controls will not be     tenable Protected Mode (requires restarting Ir         Custom level                                                          | http://*.alsoft.com<br>http://*.tabbo.com                                                                                                    | this :      |

Schritt 3: Die IP-Adresse im Browser eingeben. Nachdem Sie den Benutzernamen und das Passwort in die Zugriffsmaske eingegeben haben, können Sie die von der Überwachungskamera aufgenommenen Bilder aufrufen.

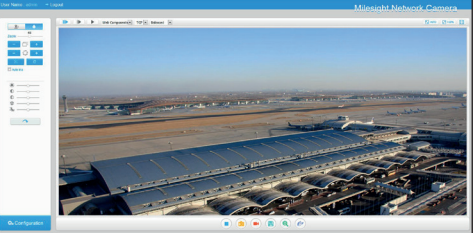

### Das Produkt entspricht den geltenden Bezugsnormen.

Abbau und Entsorgung. Verpackung und Gerät am Ende des Lebenszyklus nicht in die Umwelt gelangen lassen, sondern entsprechend den im Verwendungsland gültigen Vorschriften entsorgen. Die wiederverwertbaren Bestandteile, sind mit einem Symbol und dem Material-Kürzel gekennzeichnet.

DIE IN DIESER ANLEITUNG ENTHALTENEN ANGABEN UND INFORMATIONEN KÖNNEN JE DERZEIT UND OHNE VORANKÜNDIGUNG GEÄNDERT WERDEN. ALLE MASSANGABEN IN MM - SOFERN NICHT ANDERS ANGEGEBEN.